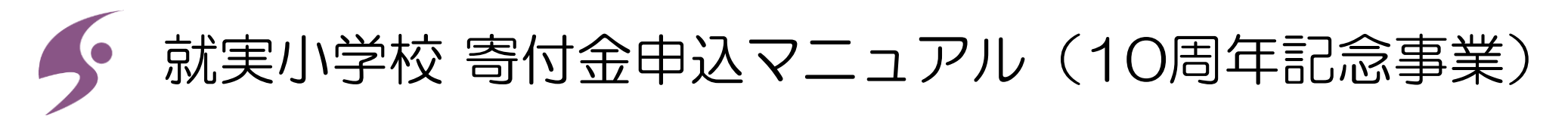

就実小学校は、2024年度に創立10周年を迎えるにあたり、これまで本校を支えてくださった皆様への感謝を込めて、記念事業を 実施いたします。その一環として、教育環境のさらなる充実を目指し、創立10周年記念事業寄付金の募集を行っております。 以下に、寄付金のお申込み手順やご留意点を記載しておりますので、ご確認の上、温かいご支援を賜りますようお願い申し上げます。

1. 寄付金額任意の金額でご寄付いただけますが、下記の目安をご参考ください。

-□:5,000円

2. 寄付の方法

・クレジットカード ・コンビニエンスストア(50,000円未満の場合) ・Pay-easy(インターネットバンキング)

3.領収書の発行と税制上の取り扱い

ご寄付いただいた方には、就実学園より領収書を発行いたします。所得税等の寄付金控除の対象となる場合がございますので、 確定申告等にご利用ください。

ただし、入学前の方がご寄付された場合は、寄付金控除の対象外となります。

入学された年の12月1日以降にご寄付いただくと、控除の対象となりますので、ご留意ください。

手順3

### 手順1

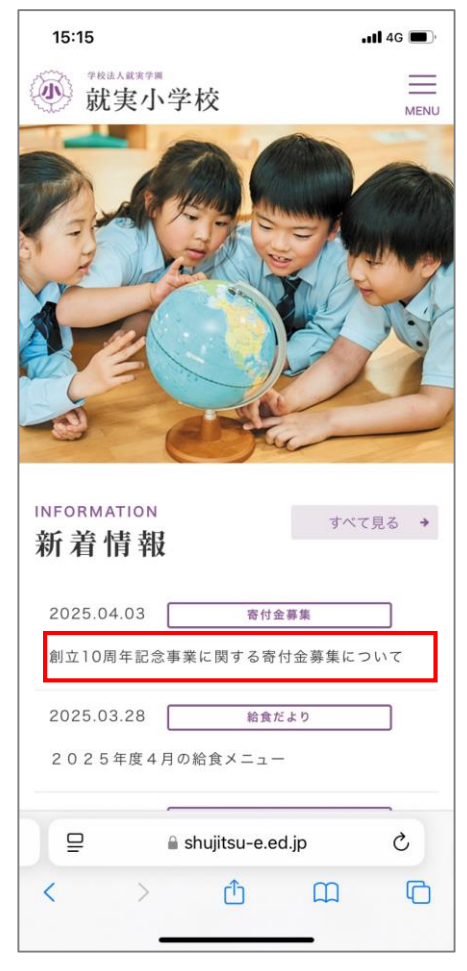

本校のホームページにアクセスし 「創立10周年記念事業に関する寄 付金募集について」をタップして ください。

#### 手順2

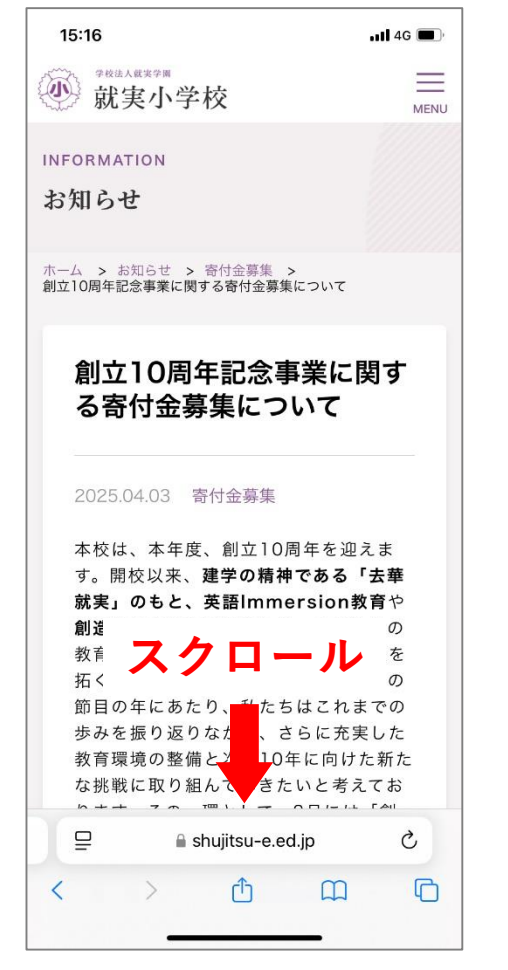

この画面を下の方までスクロール してください。

#### 

寄付金募集サイト(みらいみのる Project)はこちら

#### 

「寄付金募集サイト(みらいみのる Project)はこちら」をタップし てください。

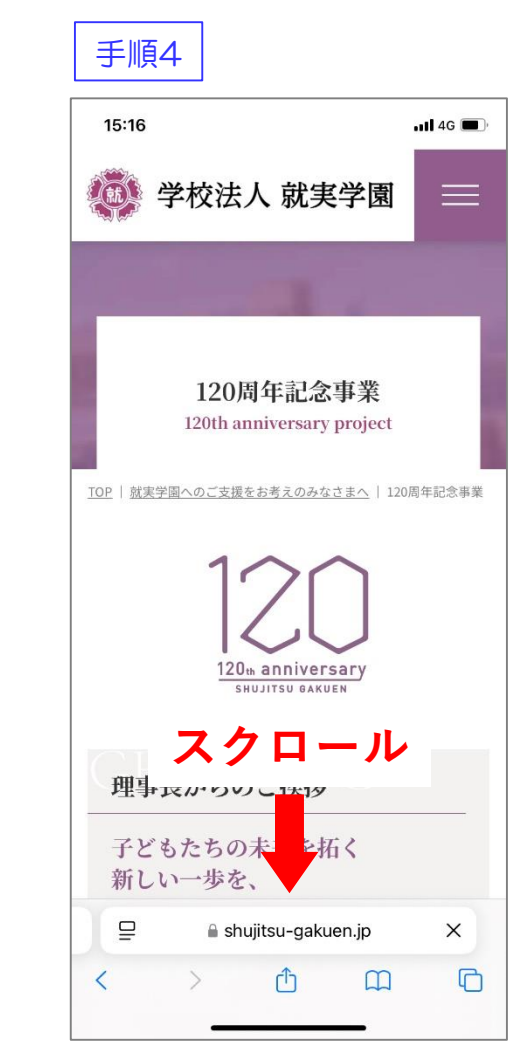

この画面を下の方までスクロール してください。

#### 手順5

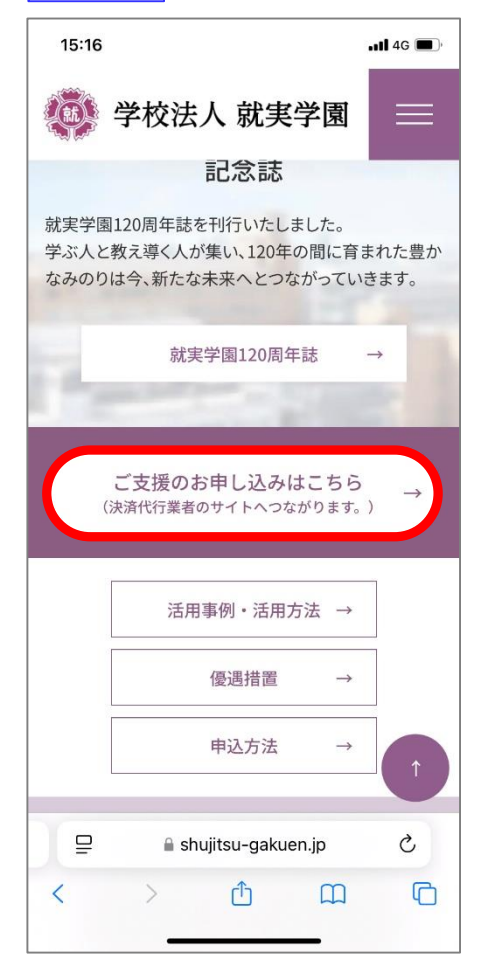

「ご支援のお申し込みはこちら」 をタップしてください。

### 手順6

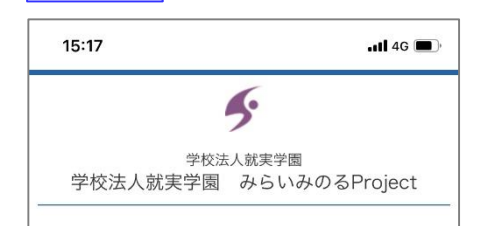

#### ○募集の目的

いただいた寄付金は、教育の諸活動や奨学金、設備の購入など に使用します。

指定した学校の教育支援、施設の充実、部活動・課外活動への ご支援など、使い方をご指定いただくことも可能です。

寄付金の使途をご指定される場合は、申込ページにおいて学校 種をご指定いただいたうえで、「メッセージ」の欄にご記入く ださい。(例:教育活動、施設充実、クラブ活動、など)

#### 〇お手続きの流れ

<

メールアドレスをご入力ください。

#### ↓ ご入力いただいたメールアドレス宛に、インターネット納付用

URLのお知らせをお送りします。メールを受け取られてから3 時間以内は きをしてく スクロール

画面の指示に従い、必要事項へしてください。

G

この画面を下の方までスクロール してください。

### 手順7

## 15:17 all 46 🔳

3 小学校へのご支援

英語イマージョン教育の充実、創造性を育むICT教育の推 進、教育環境の充実

#### 4 こども園へのご支援

遊具の購入、人工芝の張り替え、ICT教育の環境整備

#### 寄付手続開始にあたって、メールアドレスを入力 してください

ご指定のメールアドレス宛に寄付手続開始メールが送信されま

す。 ドメイン指定受信を設定されている場合は、「 @kifu.fregi.com 」をドメイン指定受信に追加登録してください。

#### メールアドレス(半角)

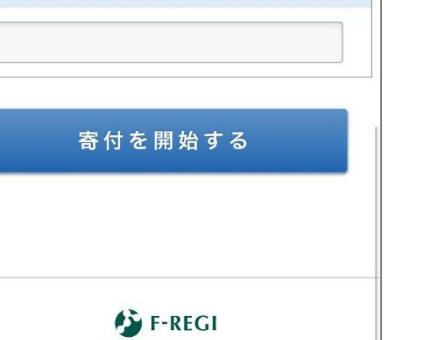

『F-REGI』は株式会社エフレジの登録商標です © 2002-2025 F-REGI Co..Ltd.

🗎 kifu.f-regi.com

「メールアドレス」を入力して

「寄付を開始する」をタップし

てください。

# 手順8

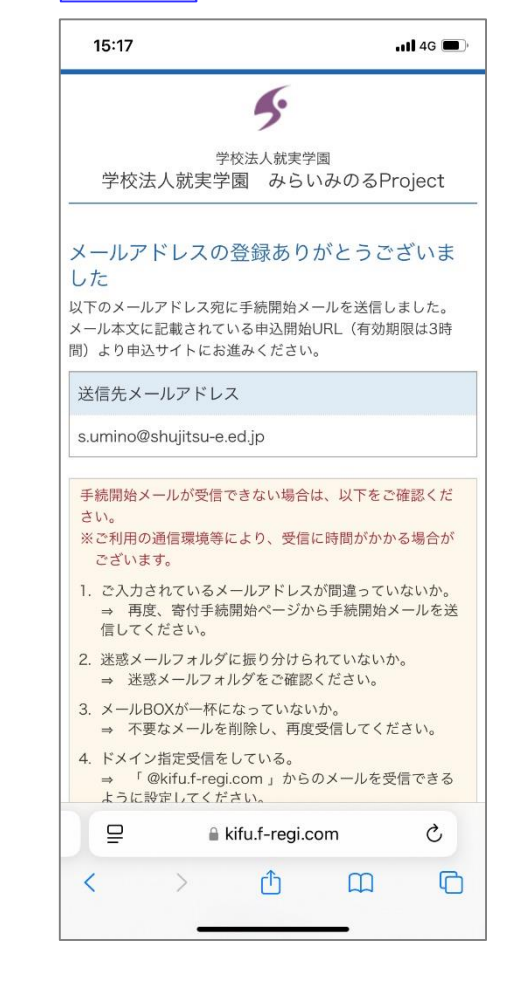

送信先メールアドレスに「手続 開始メール」が届いていますの で開いてください。

手順11

住所

角数字)

### 手順9

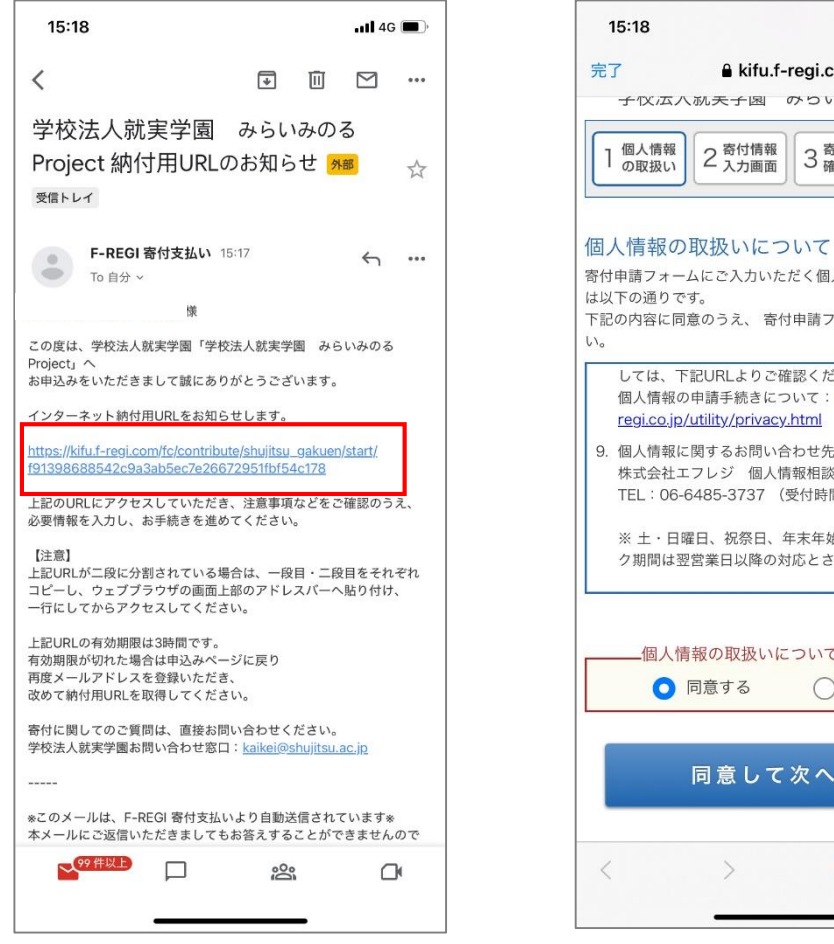

「インターネット納付用URL」を タップしてください。

## 手順10

| 了        | kifu.f-regi.com |        | ₽ 0     |
|----------|-----------------|--------|---------|
| 子仪本八     | 、               | からいみいる | project |
| 個人情報の取扱い | 2 寄付情報          | 3 寄付情報 | 4 寄付受付  |

寄付申請フォームにご入力いただく個人情報の取扱いについて は以下の通りです。 下記の内容に同意のうえ、寄付申請フォームにお進みくださ

#### しては、下記URLよりご確認ください。 個人情報の申請手続きについて: https://www.fregi.co.jp/utility/privacy.html

9. 個人情報に関するお問い合わせ先 株式会社エフレジ 個人情報相談窓口 TEL:06-6485-3737 (受付時間 9:30~18:30※)

※ 土・日曜日、祝祭日、年末年始、ゴールデンウィー ク期間は翌営業日以降の対応とさせていただきます。

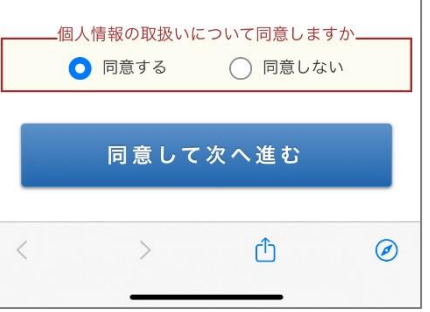

個人情報の取り扱いについて熟読 いただき「同意する」を選択した 上で「同意して次へ進む」を タップしてください。

#### 15:19 📲 4G 🔳 kifu.f-regi.com 5 学校法人就実学園 学校法人就実学園 みらいみのるProject 2 寄付情報 入力画面 3 寄付情報 確認画面 4 寄付受付 完了画面 個人情報 の取扱い 寄付者情報の入力 必須 寄付者種別 ○個人 ○法人 必須 氏名 姓) 未来 名)太郎 必須 氏名(カタカナ) セイ) ミライ メイ) タロウ

必須

(半

郵便番号検索

画面にしたがって寄付者情報を

入力してください。

## 手順12

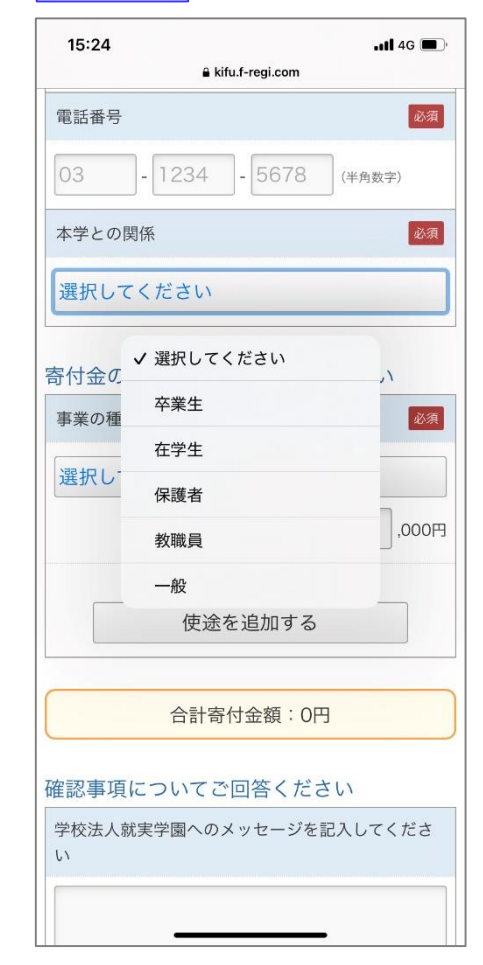

「本学との関係」を選択してくだ さい。「教職員・一般」以外を選 択した場合、次頁のように「学籍 番号」の入力欄が現れます。

### 手順13

| 15:25<br>€ kifu.f-regi.com | <b>!!</b> 4G 🔳 |
|----------------------------|----------------|
| 電話番号                       | 必須             |
| 03 - 1234 - 5678           | (半角数字)         |
| 本学との関係                     | 必須             |
| 保護者                        |                |
| 学籍番号                       |                |
|                            |                |
| 寄付金の使途内訳を入力してく;<br>事業の種類   | ださい 必須         |
| 選択してください                   |                |
|                            | ,000円          |
| 複数指定が可能です。(最大4件まで          | ٥)             |
| 使途を追加する                    |                |
| 合計寄付金額:0円                  |                |
| 確認事項についてご回答くださ             | 11             |
| 学校法人就主学園へのメッセージを記          | 入してくださ         |

「学籍番号」欄には、60101など

任意の数字を入力してください。

# 手順14 15:30 完了 ● kifu.f-regi.com 本学との関係

本学との関係 必須 保護者 ✔ 選択してください 学籍番号 大学・短大へのご支援 60101 高校・中学へのご支援 小学校へのご支援 寄付金の こども園へのご支援 必須 事業の種 選択してください .000円 複数指定が可能です。(最大4件まで) 使途を追加する 合計寄付金額:0円 確認事項についてご回答ください < ſĴ Ø

「事業の種類」は<mark>「小学校へのご</mark> <mark>支援」</mark>を選択してください。

## 手順15

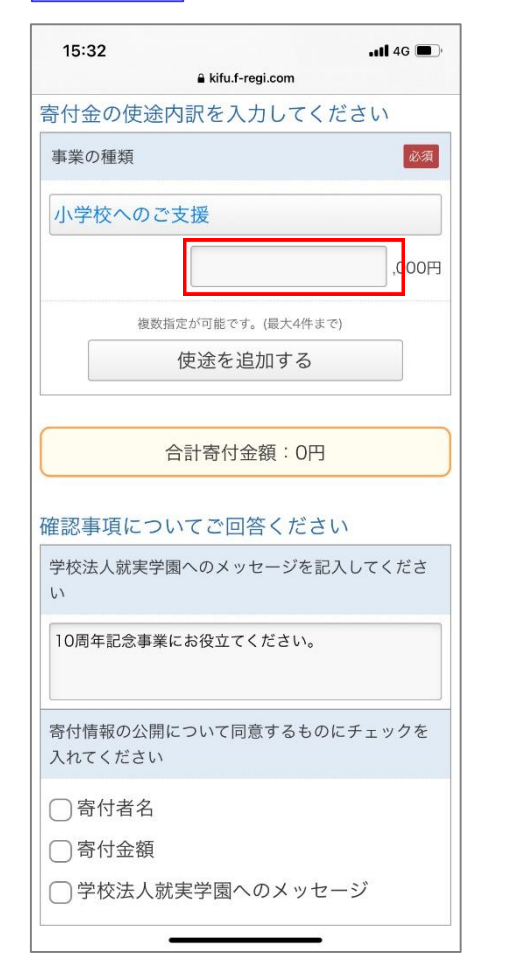

#### ご支援いただける額を入力して ください。

## 手順16

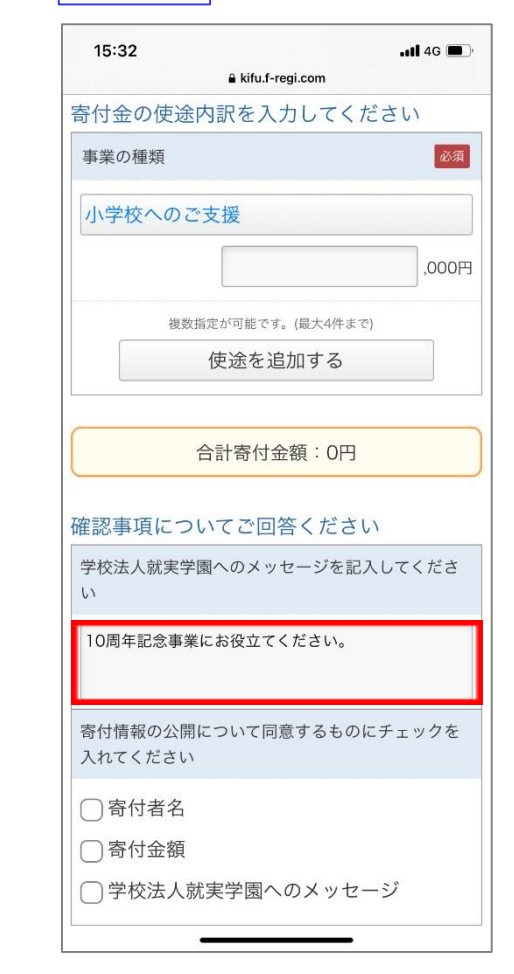

メッセージ入力欄には「10周年 記念事業にお役立てください。」 と入力してください。

. 11 4G

5 8

## 手順17

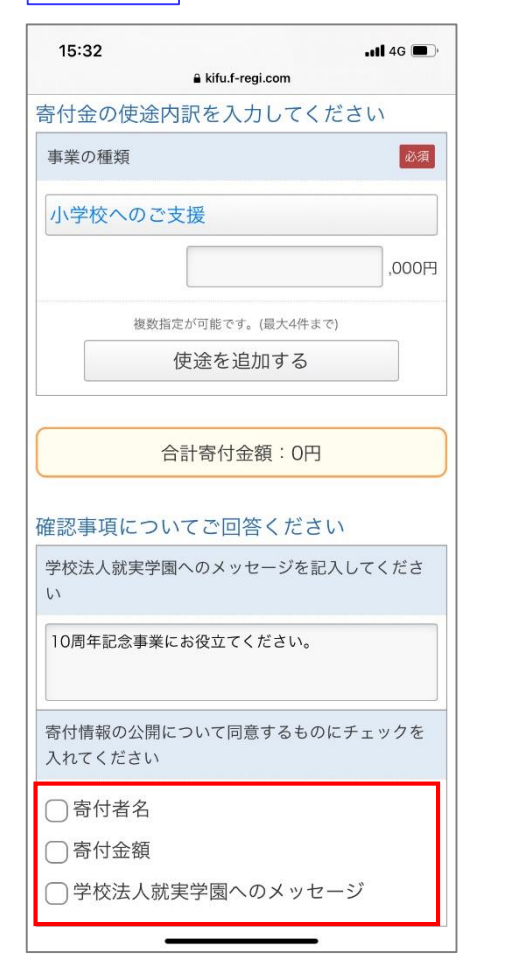

寄付情報の公開について同意する ものにチェックを入れてください。

## 手順18

| <b>U</b> 1        |                           |          |
|-------------------|---------------------------|----------|
| 10周年記念            | 《事業にお役立てください。             |          |
| 寄付情報の<br>入れてくだ    | 公開について同意するものに<br>さい       | チェックを    |
| ○寄付               | ✔ 選択してください                |          |
| □寄付               | クレジットカードで支払う              |          |
| ✔ 学校              | コンビニエンスストアで<br>支払う        |          |
| 支払方注              | Pay-easyで支払<br>う (インターネット |          |
| 支払方法              | バンキング)                    | 必須       |
| 選択して              | ください                      |          |
| ・コンビニエンス<br>可能です。 | スストア支払いは寄付合計金額が50,000円未   | 満の場合のみ選択 |
|                   | 確認画面へ                     |          |
|                   |                           |          |

「支払方法」を選択してください。 なお、寄付金が5万円以上の場合は 「コンビニエンスストアで支払う」 は選択できません。

## 手順19

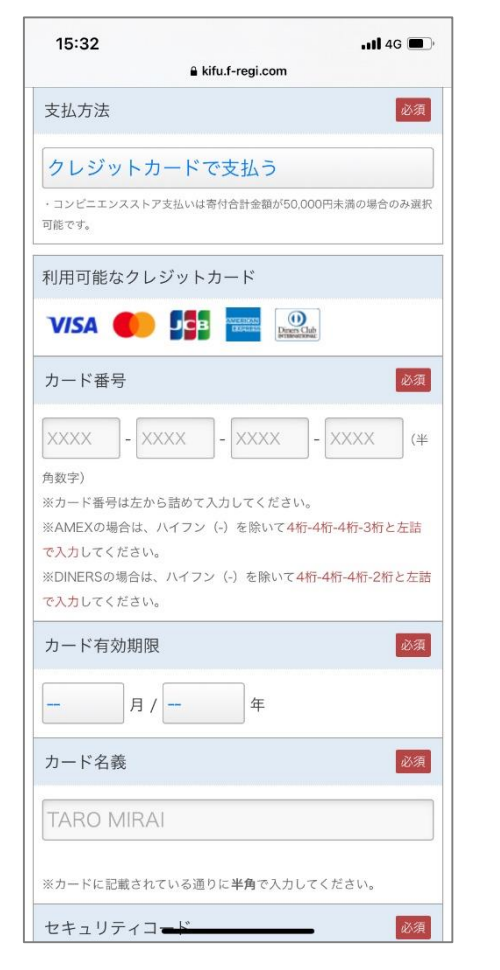

画面の指示にしたがって、必要な 情報を入力してください。

## 手順20

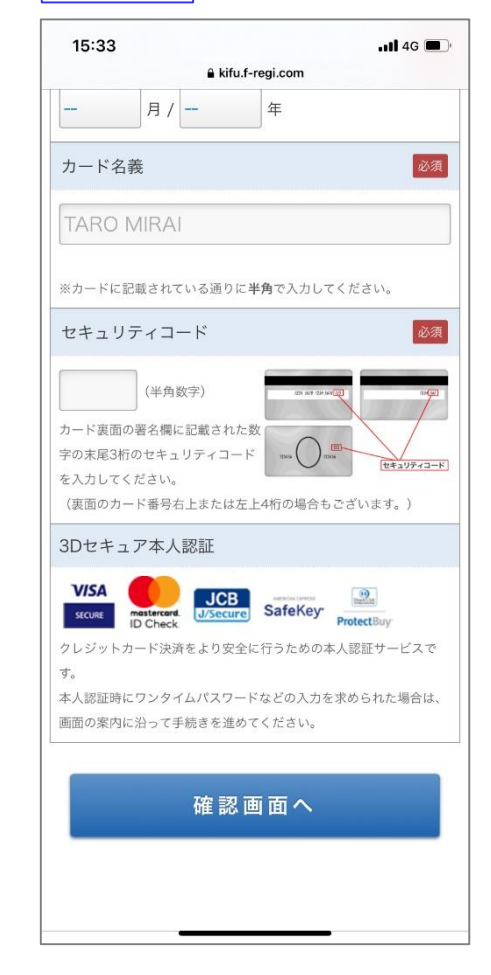

必要な情報の入力が終わりました ら「確認画面へ」をタップし、画 面の指示にしたがって、終了して ください。 ご協力誠にありがとうございました。